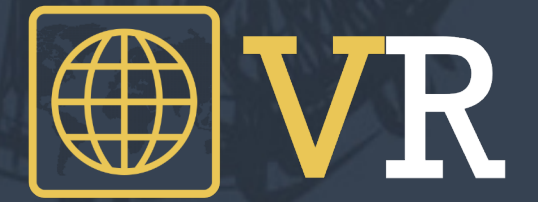

# Mijn Vaccinatieregister Guide

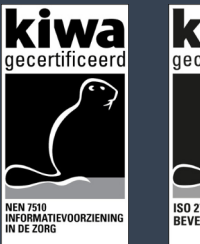

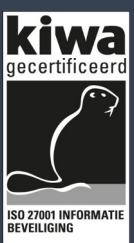

### Introductie Mijn Vaccinatieregister

Het Vaccinatieregister portaal geeft eenvoudig inzicht in uw gegevens en vaccinatiehistorie. Tevens kunt u hier uw facturen inzien en downloaden.

U heeft van de praktijk of instelling waar u geweest bent een tweetal brieven ontvangen: één brief bevat uw persoonlijke VR-code en de andere uw Activatiecode. Om gebruik te kunnen maken van het portaal dient u eerst te registreren met beide codes.

### **Authenticator App**

Naast beide codes heeft u een app nodig op uw smartphone: een zogenaamde Authenticator. Deze app genereert codes waarmee u veilig kunt inloggen. We adviseren om gebruik te maken van <u>Microsoft Authenticator</u> of <u>Google Authenticator</u>. Deze apps kunt u downloaden in de Play- en Appstore

### Wat heeft u nodig?

- Uw "VR Code" (zie brief van Vaccinatie praktijk of instelling)
- Uw "Activatie" Code
- Een Authenticator App op uw smartphone

**Stap 1** Ga naar mijn.vaccinatieregister.nl

Stap 2

Vul nu uw Activatie Code in en klik op "activeren"

| @/ 3700h 1                                                                                               | Account maken                                                                                                    |
|----------------------------------------------------------------------------------------------------|----------------------------------------------------------------------------------------------------|
| Account maken                                                                                            | Stap 2: Nieuw wachtwoord                                                                                                    |
| Stap 1: Controleer activatiecode                                                                         | 1                                                                                                    |
| Aantal pogingen: 0/5                                                                                     |                                                                                                    |
| Activate                                                                                                 | Activate                                                                                                    |
|                                                                                                    |                                                                                                    |
| Deze activatiecode heeft u ontvangen d.m.v.<br>een brief van de organisatie waar u<br>gevaccineerd bent. | <i>i</i><br>Wachtwoord moet volgens de eisen minimaal<br>bestaan uit: 1 kleine letter, 1 hoofdletter, 1 cijfer,<br>1 leesteken en 8 karakters. |
|                                                                                                    | Ohan O                                                                                                    |

Stap 3 Maak nu een wachtwoord aan en klik op "activeren"

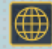

#### Account maken

Stap 3: Scan en valideer QR

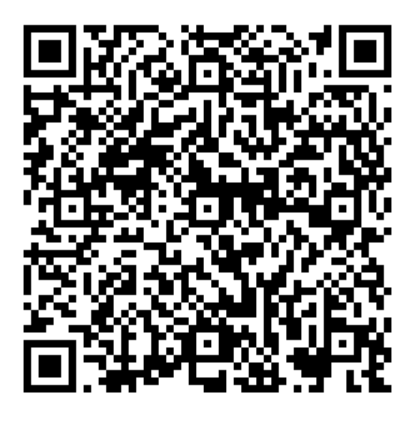

Vul hier het nummer in van van uw Authenticator

Validate

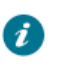

Installeer Google Authenticator of Microsoft Authenticator op uw telefoon en scan deze QR code met uw telefoon!

### Stap 5

Open nu de app op uw telefoon en scan de QR afbeelding (meestal is er een + teken om een nieuwe code aan te maken). Vul de Code in die u in de app ziet.

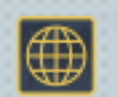

## Account maken

Uw activering is compleet en uw account is nu actief.

Bewaar de volgende code goed. Deze heeft u nodig indien u geen toegang via de authenticator kunt krijgen:

### XXX123XXX123X

Inloggen op Mijn Vaccinatieregister

### Stap 6

Uw app is nu gekoppeld aan het portaal en klaar voor gebruik! Ga naar mijn.vaccinatieregister.nl om in te loggen.

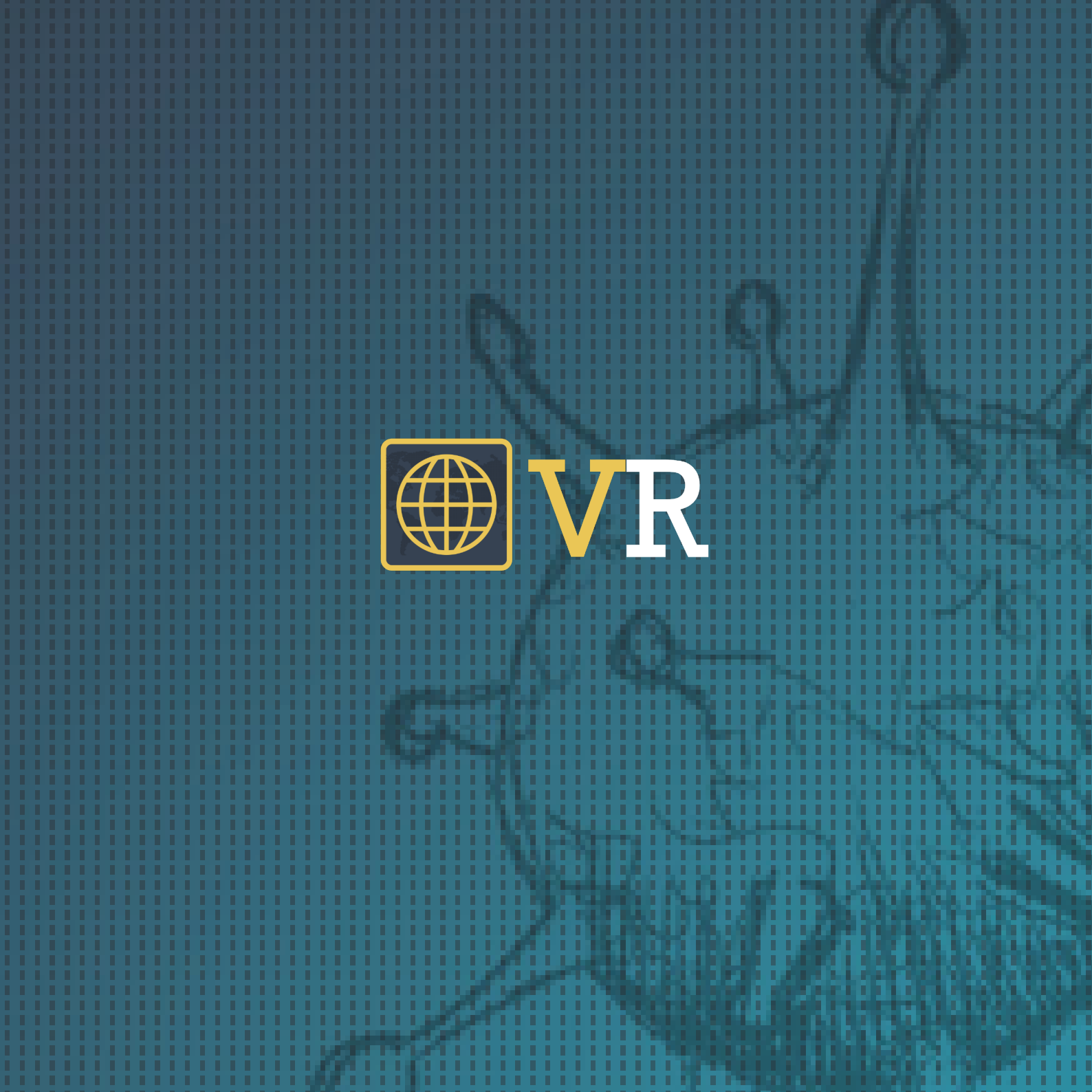